# brother

#### DX DX LABEL TAPE

# Impressora de etiquetas

QL-810W/820NWB

Guia de Configuração Rápida (Português do Brasil)

# brother

Impresso na China D00RPH001

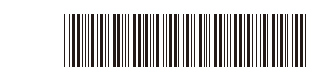

# Impressora de etiquetas

# QL-810W/820NWB

# Guia de Configuração Rápida (Português do Brasil)

#### Obrigado por adquirir a QL-810W/820NWB!

Leia primeiro o *Guia de Segurança do Produto* e, em seguida, leia este *Guia de Configuração Rápida* para obter informações sobre o procedimento de configuração correto. Depois de ler este guia, mantenha-o em um local seguro.

#### OBSERVAÇÃO

· As informações fornecidas neste documento estão sujeitas a alteração sem aviso prévio.

 A duplicação ou reprodução não autorizada de parte ou de todo o conteúdo deste documento é proibida. Os modelos podem variar em função do país.

Para perguntas frequentes, solução de problemas e download de software e manuais, visite support.brother.com

Para download e instalação de drivers, software e manuais de impressoras, visite nosso website.

#### install.brother

Para obter informações adicionais sobre a instalação de driver e software, consulte *Instalar o software e o driver de impressora em um computador*.

#### Manuais disponíveis

#### Guia de Segurança do Produto

Este documento contém informações de segurança; leia-o antes de utilizar a impressora.

Guia de Configuração Rápida (este documento)

Este documento contém informações básicas sobre a utilização da impressora, além de dicas detalhadas sobre solução de problemas.

#### Manual do Usuário

Este documento será armazenado na pasta "Brother Manual" (Manual da Brother) que será criada na área de trabalho do seu computador após efetuar o download do instalador em <u>install.brother</u> Este documento contém informações adicionais sobre a impressora relacionadas a configurações

e operações, dicas de solução de problemas e instruções de manutenção.

Além disso, você pode acessar o Brother Solutions Center para download de outros manuais. Acesse o Brother Solutions Center em <u>support.brother.com</u> e clique em Manuais, na página de seu modelo, para fazer download de outros manuais.

# Aplicativos disponíveis para computadores

| Aplicativos                                | Recursos                                                                                                    | Computador                    | Conexão                                                                                    | Referência                                                                                                |
|--------------------------------------------|----------------------------------------------------------------------------------------------------|-------------------------------|--------------------------------------------------------------------------------------------|----------------------------------------------------------------------------------------------------|
| P-touch Editor                             | Software de criação de etiquetas para computadores. Este aplicativo é fornecido com ferramentas de desenho integradas que permitem imprimir uma grande variedade de etiquetas personalizadas em layouts complexos, usando diferentes fontes e estilos, molduras, imagens importadas, códigos de barras etc.<br>O aplicativo P-touch Editor e o driver de impressora devem ser instalados. (install.brother) Para obter informações adicionais, consulte <i>Instalar o software e o driver de impressora em um computador</i> . Consulte o <i>Manual do Usuário</i> para obter orientações sobre como usar o P-touch Editor. | Windows <sup>®</sup> /<br>Mac | Wi-Fi/USB/<br>Rede cabeada<br>(apenas<br>QL-820NWB)/<br>Bluetooth<br>(apenas<br>QL-820NWB) | Consulte o passo 10.<br>Imprimir usando um<br>computador (P-touch<br>Editor).                             |
| P-touch Editor<br>Lite (apenas<br>QL-810W) | Software de criação de etiquetas para computadores. Com<br>o P-touch Editor Lite, não será necessário instalar um<br>aplicativo ou driver de impressora. Para imprimir, basta<br>conectar um cabo USB.<br>Este aplicativo permite a criação e impressão de etiquetas<br>simples com texto, molduras e imagens.                                                                                                    | Windows <sup>®</sup>          | USB                                                                                        | Consulte o passo 11.<br>Imprimir usando um<br>computador (P-touch<br>Editor Lite apenas para<br>QL-810W). |

Para obter mais informações, consulte o Manual do Usuário.

# Aplicativos disponíveis para dispositivos móveis

| Aplicativos                | Recurso                                                                                                    | Dispositivo<br>móvel                                               | Conexão                   | Referência                                                                |
|----------------------------|----------------------------------------------------------------------------------------------------|--------------------------------------------------------------------|---------------------------|---------------------------------------------------------------------------|
| Brother<br>iPrint&Label    | Criação e impressão de etiquetas diretamente em sua<br>impressora, usando modelos de smartphones, tablets ou<br>outros dispositivos móveis.                                                                                                    | Apple iPhone/<br>iPad/<br>iPod touch ou<br>dispositivo<br>Android™ | Wireless Direct/<br>Wi-Fi | Consulte<br>o passo 12.<br>Imprimir<br>usando um<br>dispositivo<br>móvel. |
| Mobile Transfer<br>Express | Permite utilizar um dispositivo móvel para download de bancos<br>de dados e dados de etiquetas que você criou em um<br>computador com o P-touch Editor e armazenou em um serviço<br>de nuvem e, posteriormente, enviar esses dados para sua<br>impressora. |                                                                    |                           |                                                                           |

## 1. Desembalar a impressora

Antes de usar a impressora, verifique se o pacote contém os itens a seguir. Se qualquer item estiver faltando ou danificado, contate o seu revendedor Brother.

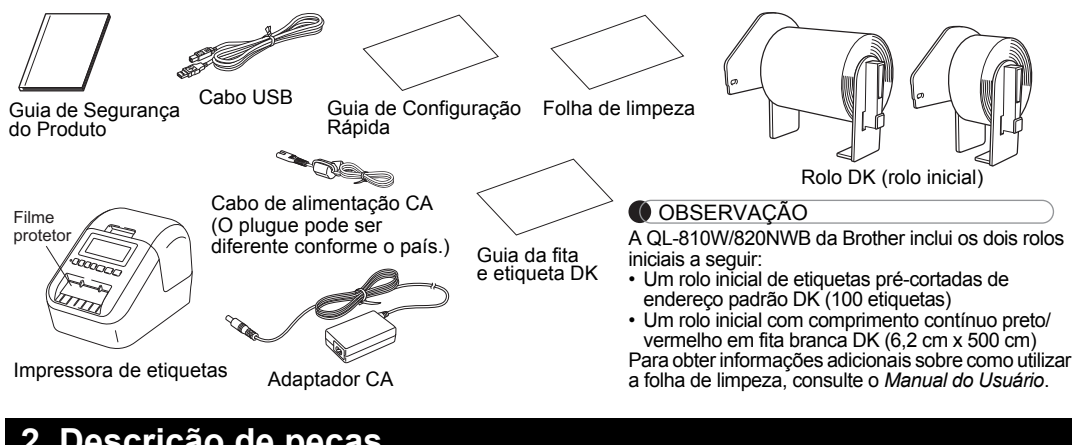

# 2. Descrição de peças

#### ► Frente **QL-810W**

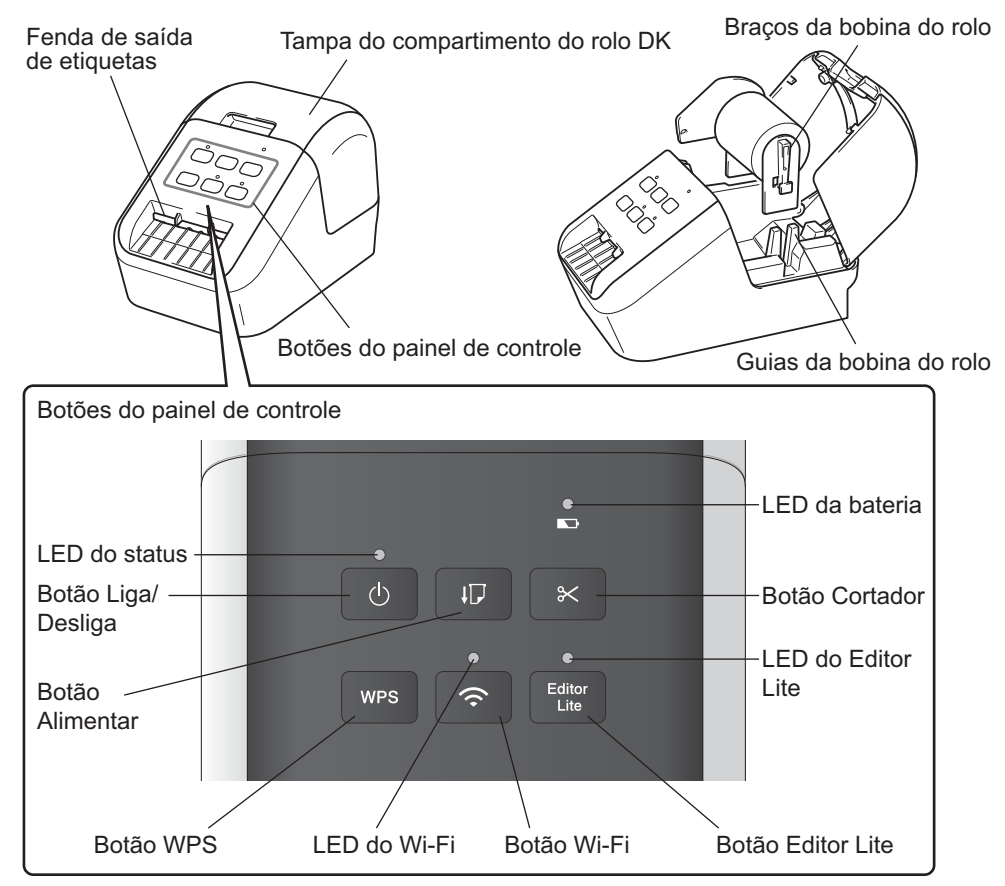

# 2. Descrição de peças (cont.)

#### ► Frente

#### QL-820NWB

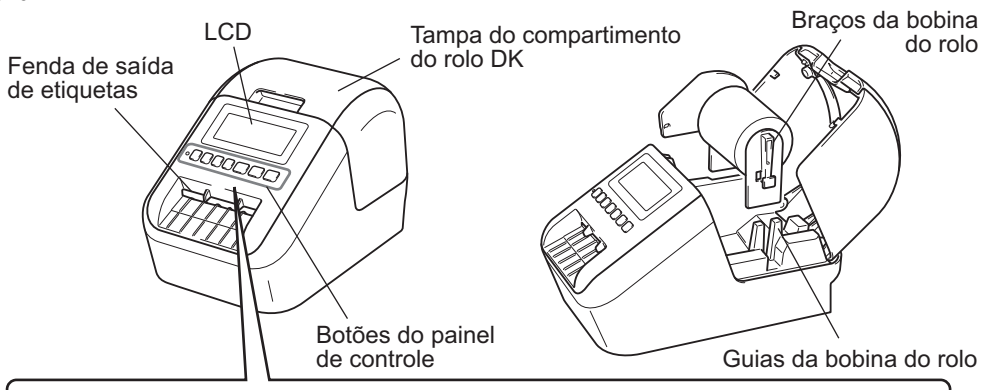

#### LCD e botões do painel de controle

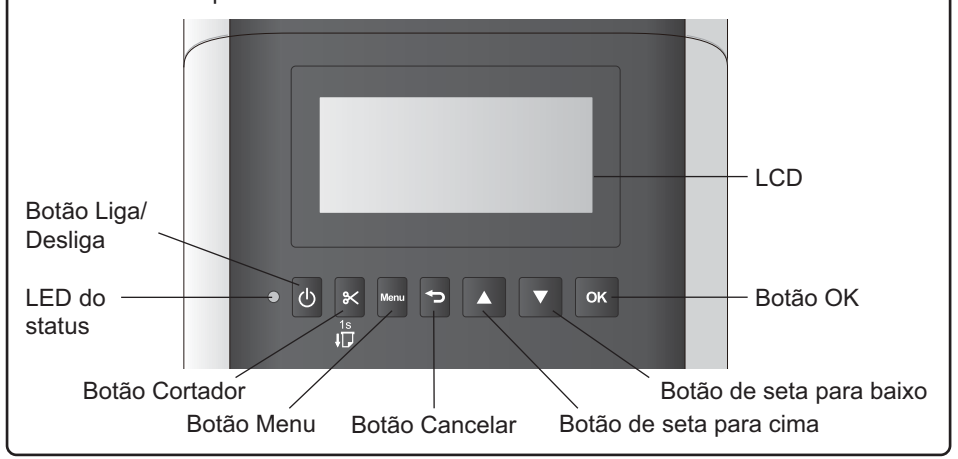

#### OBSERVAÇÃO

Mantenha pressionado o botão Cortador para avançar a fita (para QL-820NWB).

# Traseira

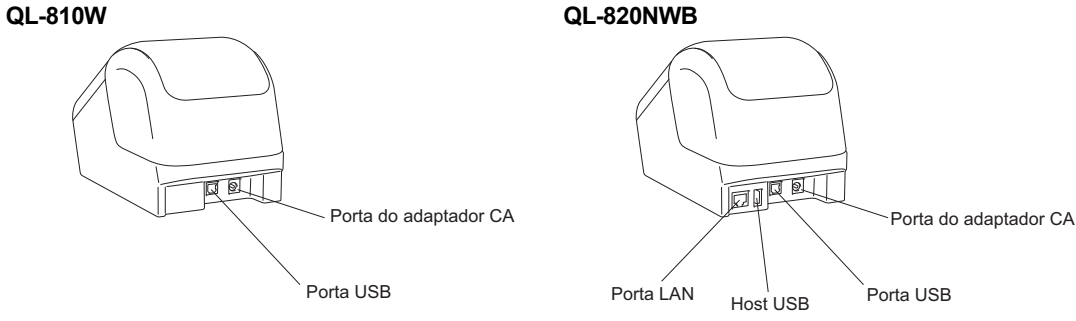

# 3. Definir o rolo DK

Assegure-se de que a impressora esteja desligada. Segure a impressora pela parte da frente e levante com firmeza a tampa do compartimento do rolo DK para abri-lo. Remova o filme protetor que se encontra na fenda de saída de etiquetas.

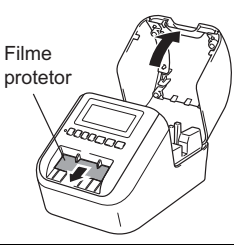

#### MPORTANTE

Não descarte o filme protetor.

 Quando a impressora não estiver sendo utilizada, levante a tampa do compartimento do rolo DK e remova quaisquer rolos DK que se encontrem no interior da impressora. Em seguida, insira o filme protetor na fenda de saída de etiquetas para que a impressora mantenha uma boa qualidade de impressão.

- 2 Após remover o material de proteção, coloque o rolo DK nas guias da bobina do rolo.
  - Assegure-se de que os braços da bobina do rolo estejam inseridos com firmeza nas guias da bobina do rolo.
  - Assegure-se de que o estabilizador 1 esteja inserido no entalhe da impressora.

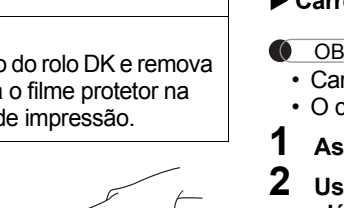

# 4. Conectar a fonte de alimentação

Conecte o cabo de alimentação à impressora e, em seguida, conecte-o a uma tomada elétrica. Também é possível usar a PA-BU-001 (unidade opcional de bateria).

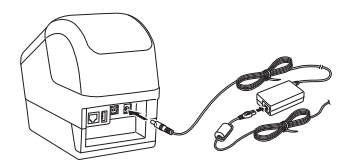

# 5. Usar a unidade de bateria (bateria recarregável de íons de lítio inclusa)

#### Carregar a unidade de bateria

#### OBSERVAÇÃO

- · Carregue a unidade de bateria completamente antes do uso.
- O carregamento completo da unidade de bateria pode levar até 2,5 horas.
- Assegure-se de que a unidade de bateria esteja instalada na impressora.
- 2 Use o adaptador CA e o cabo de alimentação CA para conectar a impressora a uma tomada elétrica.

Pressione o botão Liga/Desliga (()) para ligar a impressora, se ainda não estiver ligada. Nos modelos QL-810W, o LED da bateria () permanece iluminado na cor laranja durante o carregamento e apaga quando a unidade de bateria está completamente carregada. No modelo QL-820NWB, a carga de bateria é exibida na tela LCD.

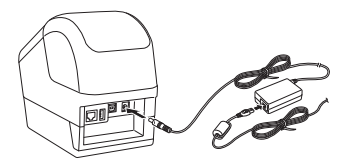

#### OBSERVAÇÃO

Embora o carregamento seja interrompido quando a impressora é usada para imprimir, avançar a fita ou realizar outra operação, o carregamento será reiniciado automaticamente após a conclusão da operação, se a carga da bateria não estiver completa.

#### ▶ Interromper o carregamento da unidade de bateria

Para interromper o carregamento da unidade de bateria, desconecte o adaptador CA.

#### Observações sobre o uso da unidade de bateria

- Carregue a unidade de bateria completamente antes do uso. Não utilize a bateria até que esteja completamente carregada.
   O carregamento da unidade de bateria deve ocorrer em ambientes com temperatura entre 10 °C e 35 °C; caso contrário,
- a unidade de bateria não será carregada. Se o carregamento for interrompido devido à temperatura ambiente (muito baixa ou muito alta), coloque a impressora em um ambiente com temperatura entre 10 °C e 35 °C e tente realizar o carregamento novamente.
- Se a impressora for utilizada para imprimir, avançar a fita ou realizar outra operação quando a bateria estiver instalada e o adaptador CA estiver conectado, é possível que o carregamento seja interrompido, mesmo que a bateria não esteja totalmente carregada. Quando a operação da impressora é interrompida, a bateria continua a carregar.

#### Características da unidade de bateria

Para assegurar maior desempenho e maximizar a vida útil da unidade de bateria:

- Não utilize ou armazene a unidade de bateria em locais expostos a temperaturas extremamente altas ou baixas, pois
  o descarregamento da bateria poderá ser acelerado. Isto pode ocorrer quando uma unidade de bateria com carga alta
  (90% ou mais) é utilizada em um local exposto a altas temperaturas.
- Remova a unidade de bateria guando armazenar a impressora por longos períodos.
- Quando a unidade de bateria estiver com carga inferior a 50%, armazene-a em local fresco e seco, sem incidência de luz solar direta.
- Se a unidade de bateria permanecer armazenada por um longo período, recarregue-a a cada seis meses.
- É possível que determinadas partes da impressora aqueçam durante o carregamento da unidade de bateria. Isto é normal e a impressora pode ser usada com segurança. Entretanto, se a impressora ficar extremamente quente, pare imediatamente o uso.

#### **3** Introduza o rolo DK na impressora.

- Alinhe a extremidade do rolo DK com a extremidade vertical da fenda de saída de etiquetas.
- Insira a primeira etiqueta na abertura que se encontra no interior do compartimento.
- Passe as etiquetas na fenda de saída de etiquetas até que a extremidade alcance a marca, conforme mostrado.

#### 4 Feche a tampa do compartimento do rolo DK.

Quando você pressionar o botão Liga/Desliga (小) para ligar a impressora, a extremidade do rolo DK será alinhada automaticamente.

#### IMPORTANTE

- · Não deixe as etiquetas impressas na impressora. Isso fará com que as etiquetas fiquem presas.
- Quando a impressora não estiver sendo utilizada, feche a tampa do compartimento do rolo DK para evitar a acumulação de poeira e resíduos no interior da impressora.

#### 🌔 OBSERVAÇÃO

Pressione o botão Cortador durante um segundo para avançar a fita automaticamente (para QL-820NWB).

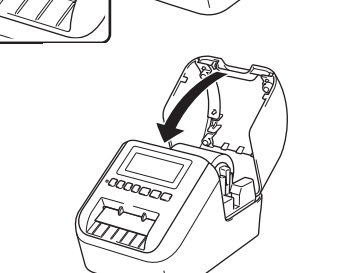

# 6. Instalar a bateria moeda (apenas QL-820NWB)

Uma bateria moeda é utilizada como fonte de alimentação de backup para preservar as configurações do relógio interno. Observe que a bateria continuará descarregando, mesmo que a impressora não esteja sendo utilizada.

- **1** Assegure-se de que a impressora esteja desligada. Segure a parte da frente da impressora e levante com firmeza a tampa do compartimento do rolo DK.
- 2 Retire o vedante de isolamento da bateria moeda.

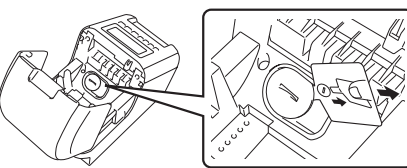

#### IMPORTANTE

 Usando uma moeda ou um objeto semelhante, gire lentamente a tampa da bateria moeda na direção da seta marcada na tampa até que ela pare e remova a tampa da bateria moeda. Não gire a tampa da bateria moeda para além da posição de desbloqueio, pois isso poderá danificá-la.

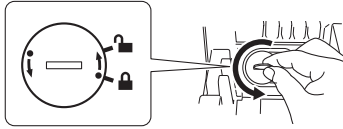

 Coloque novamente a tampa da bateria moeda, utilizando uma moeda ou um objeto semelhante, para girar lentamente a tampa da bateria moeda na direção oposta indicada pela seta marcada na tampa, até que encaixe na posição correta.

Certifique-se de inserir a nova bateria moeda com os sinais de + e - no lado correto.

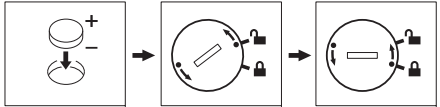

#### 

- Remova a bateria moeda se você não for usar a impressora por um período prolongado.
- Descarte as baterias em um ponto de coleta adequado e não em lixeiras de resíduos comuns. Certifique-se de obedecer a todas as regulamentações federais, estaduais e municipais.
- Ao armazenar ou descartar uma bateria, embale-a com fita de celofane para evitar curto-circuito. (consultar ilustração)
- 1. Fita de celofane
- 2. Bateria moeda
- Recomendamos a substituição da bateria a cada dois anos.

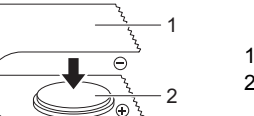

Fita de celofane
 Bateria moeda

# 7. Ligar e desligar a impressora

Ligar: pressione o botão Liga/Desliga (也) para ligar a impressora. O LED do status fica iluminado na cor verde.

**Desligar:** mantenha o botão Liga/Desliga (小) pressionado para desligar a impressora. O LED do status pode ficar iluminado na cor laranja até que a energia seja desligada.

#### **IMPORTANTE**

Ao desligar a impressora, não remova a bateria nem desconecte o adaptador CA enquanto o LED do status laranja permanecer iluminado.

# 8. Configurar o idioma do LCD (apenas QL-820NWB)

Pressione o botão Menu.

- 2 Pressione o botão ▲ ou ▼ para selecionar o menu [Administration] e, em seguida, pressione o botão OK.
- **3** Selecione [C Language], role para selecionar o idioma e, em seguida, pressione o botão OK.

# 9. Indicações de LED

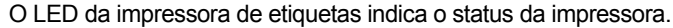

#### ▶ QL-810W

#### LED do status LED do Condição status Apagado Desligado Luz verde fixa Ligado. Modo de alimentação/Modo de impressão/Modo de corte/Modo de limpeza Se a luz verde piscar em intervalos de 0.5 segundo. Luz verde ntermitente ocorreu uma das condições a seguir: Modo de preparação da impressão Recebendo dados do computador Transferindo dados Procurando impressoras Luz larania fixa A tampa do compartimento do rolo DK está aberta. Fech corretamente a tampa do compartimento do rolo DK. O modo de redefinição de etiquetas está ativo ou o botã Cortador foi pressionado durante a redefinição. Para obter informações adicionais sobre como reinicializar a impressora, consulte o Manual do Usuári Se a luz larania piscar em intervalos de 0.5 segundo: Luz larania intermitente A impressora de etiquetas está no modo de resfriamento Luz vermelha A impressora de etiquetas está inicializando. fixa Luz vermelha Se a luz vermelha piscar em intervalos de 1 segundo. ocorreu um dos erros a seguir: O rolo DK acabou Erro de alimentação A tampa do compartimento do rolo DK foi aberta enquanto a impressora de etiquetas estava sendo utilizada Erro de transmissão Erro ao procurar em banco de dados Erro ao procurar ponto de acesso Erro de conexão de ponto de acesso Erro de seguranca Nenhum modelo selecionado Se a luz vermelha piscar rapidamente\*, ocorreu um erro no sistema Se a luz vermelha piscar em intervalos de um segundo acender rapidamente\* e desligar rapidamente\*, ocorre um dos erros a seguir: Erro de armazenamento em massa "Rapidamente" significa intervalos de 0,3 segundo

#### LED do Wi-Fi

| LED do Wi-Fi             | Condição                                                                                                    |
|--------------------------|----------------------------------------------------------------------------------------------------|
| Apagado                  | WLAN desligada                                                                                                    |
| Luz azul<br>intermitente | Se a luz azul acender durante um segundo e apagar<br>durante dois segundos, a WLAN está ligada, mas não<br>conectada. |
| Luz azul fixa            | A WLAN está ligada e conectada.                                                                                       |

#### LED da bateria

| LED da<br>bateria            | Condição                                                                                                    |
|------------------------------|----------------------------------------------------------------------------------------------------|
| Luz laranja<br>intermitente  | <ul> <li>Se a luz laranja piscar uma vez por segundo,<br/>é necessário recarregar a bateria.</li> <li>Se a luz laranja piscar duas vezes a cada quatro<br/>segundos, a bateria está fraca.</li> <li>Se a luz laranja piscar uma vez a cada quatro<br/>segundos, a bateria tem metade da carga.</li> </ul>                                                                                                    |
| Luz laranja fixa             | A bateria está carregando.                                                                                                    |
| Apagado                      | A bateria está totalmente carregada.                                                                                                    |
| ▶ QL-820N<br>LED do sta      | NWB<br>atus                                                                                                    |
| LED do<br>status             | Condição                                                                                                    |
| Apagado                      | Desligado.                                                                                                    |
| Luz verde fixa               | Ligado.                                                                                                    |
|                              | Modo de alimentação/Modo de impressão/Modo de corte/Modo de limpeza                                                                                                    |
| Luz verde<br>intermitente    | Se a luz verde piscar em intervalos de 0,5 segundo,<br>ocorreu uma das condições a seguir:<br>• Modo de preparação da impressão<br>• Recebendo dados do computador<br>• Transferindo dados<br>• Procurando impressoras                                                                                                    |
| Luz laranja fixa             | A tampa do compartimento do rolo DK está aberta. Fech<br>corretamente a tampa do compartimento do rolo DK.                                                                                                    |
| Luz laranja<br>intermitente  | Se a luz laranja piscar em intervalos de 0,5 segundo:<br>• A impressora de etiquetas está no modo de<br>resfriamento                                                                                                    |
| Luz vermelha<br>fixa         | A impressora de etiquetas está inicializando.                                                                                                    |
| Luz vermelha<br>intermitente | Se a luz vermelha piscar em intervalos de 1 segundo,<br>ocorreu um dos erros a seguir:<br>• O rolo DK acabou<br>• Erro de alimentação<br>• A tampa do compartimento do rolo DK foi aberta<br>enquanto a impressora de etiquetas estava sendo<br>utilizada<br>• Erro de transmissão<br>• Erro de transmissão<br>• Erro de transmissão<br>• Erro de conexão de ponto de acesso<br>• Erro de segurança<br>• Nenhum modelo selecionado<br>Se a luz vermelha piscar rapidamente*, ocorreu um erro<br>no sistema. |
|                              | acender rapidamente* e desligar rapidamente*, ocorreu<br>um dos erros a seguir:<br>• Erro no cortador                                                                                                    |

"Rapidamente" significa intervalos de 0,3 segundo.

# 10. Imprimir usando um computador (P-touch Editor)

# Instalar o software e o driver de impressora em um computador

Para imprimir usando seu computador Windows<sup>®</sup> ou Mac, instale o driver de impressora, o P-touch Editor e outros aplicativos.

#### No Windows<sup>®</sup>:

Driver de impressora, P-touch Editor, P-touch Update Software, Ferramenta de Configuração de Impressora, BRAdmin Light e BRAdmin Professional

#### No Mac:

Driver de impressora, P-touch Editor, P-touch Update Software, Printer Setting Tool (Ferramenta de configuração de impressora) e Assistente de Instalação de Dispositivo Sem Fio

### IMPORTANTE

Apenas QL-810W: quando imprimir com o P-touch Editor, mantenha pressionado o botão Editor Lite até que o LED verde do Editor Lite apague.

- 1 Visite nosso website (install.brother) e faça download da versão mais recente do instalador de software e de manuais.
- 2 Clique duas vezes no arquivo .exe obtido por download e siga as instruções na tela para prosseguir com a instalação.

#### OBSERVAÇÃO

Para conectar a impressora a um computador usando uma conexão sem fio, recomendamos a adoção do seguinte procedimento:

- Ajuste as configurações de rede sem fio durante a instalação do software. Se desejar, ajuste as configurações posteriormente, usando a Ferramenta de configuração de impressora. Para obter mais informações, consulte o *Manual do Usuário*.
- Instale o software em um computador conectado à sua rede por meio de uma conexão sem fio e configure a impressora usando um cabo USB.
- Obtenha antecipadamente as informações de SSID (nome da rede) e senha (chave de rede) da rede sem fio.
- Se o seu ponto de acesso/roteador sem fio suportar WPS, você poderá usar o recurso de um toque de WPS (Wi-Fi Protected Setup) para ajustar rapidamente as configurações de rede sem fio.
- **3** Feche a caixa de diálogo após a conclusão da instalação.

# Conectar a impressora a um computador

Você pode conectar a impressora a um computador Windows<sup>®</sup> ou Mac usando um cabo USB, uma LAN sem fio ou uma LAN cabeada. Para obter mais informações, consulte o *Manual do Usuário*.

- Conexão usando USB
- Conecte a extremidade do cabo USB da impressora à porta USB localizada na parte traseira da impressora.
- 2 Conecte a outra extremidade do cabo USB à porta USB do computador.
- **3** Ligue a impressora.
- Conexão usando Wi-Fi

# Para QL-810W

- Ligue a impressora.
- 2 Mantenha pressionado o botão Wi-Fi (奈) da impressora durante um segundo para ativar a função Wi-Fi. O LED do Wi-Fi (奈) começa a piscar na cor azul, uma vez a cada três segundos.

# 10. Imprimir usando um computador (P-touch Editor) (cont.)

#### Para QL-820NWB

### IMPORTANTE

Para que a impressora e o ponto de acesso ou roteador de rede comuniquem, é necessário instalar primeiro o driver de impressora e a Ferramenta de configuração de impressora.

- Pressione o botão Menu.
- Pressione o botão ▲ ou ▼ para selecionar o menu [WLAN].
- **3** Pressione o botão OK.
- 4 Pressione o botão ▲ ou ▼ para configurar a opção [WLAN (On/Off)] como [On]. A comunicação Wi-Fi está agora disponível.

Para obter mais informações, consulte o Manual do Usuário.

Conexão Bluetooth (apenas QL-820NWB)

### IMPORTANTE

Para que a impressora e o computador ou adaptador equipado com Bluetooth se comuniquem, primeiro énecessário emparelhar a impressora com o computador ou dispositivo portátil usando o software de gerenciamento de Bluetooth.

Pressione o botão Menu.

- 2 Pressione o botão ▲ ou ▼ para selecionar o menu [Bluetooth].
- **3** Pressione o botão OK.
- Pressione o botão ▲ ou▼ para configurar a opção [Bluetooth (On/Off)] como [On].
- 5 Use o software de gerenciamento de Bluetooth para localizar a impressora. A comunicação Bluetooth está agora disponível.
- Conectar usando uma LAN cabeada (apenas QL-820NWB)

### OBSERVAÇÃO

Para usar um endereço IP estático para conectar a impressora a uma LAN cabeada, instale o driver de impressora e a Ferramenta de Configuração de Impressora e especifique as configurações da conexão de LAN cabeada.

Para obter informações adicionais, consulte Instalar o software e o driver de impressora em um computador.

- Antes de conectar o cabo LAN, assegure-se de que a impressora esteja desligada.
- 2 Conecte o cabo LAN à porta LAN localizada na parte traseira da impressora e conecte a outra extremidade do cabo LAN a uma porta LAN ativa da rede.
- **3** Ligue a impressora.

# OBSERVAÇÃO

É possível alterar as configurações de comunicação em [Configurações de comunicação] na Ferramenta de Configuração de Impressora.

Para obter mais informações, consulte o Manual do Usuário.

### OBSERVAÇÃO

- Para obter mais informações e instruções sobre como utilizar o P-touch Editor Lite, consulte o Manual do Usuário.
- Para obter mais informações e instruções sobre como utilizar um rolo de impressão de dois tons usando o P-touch Editor, consulte o *Manual do Usuário*.

# 11. Imprimir usando um computador (P-touch Editor Lite apenas para QL-810W)

Ligue a impressora e mantenha pressionado o botão Editor Lite até que o LED verde do Editor Lite acenda.

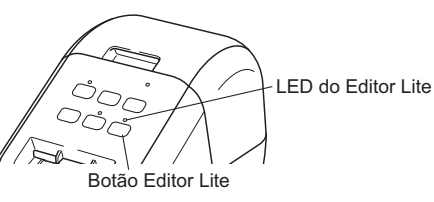

#### OBSERVAÇÃO

QL-810W: o Editor Lite está configurado como o modo padrão.

### **2** Conecte o cabo USB ao computador.

#### OBSERVAÇÃO

Se estiver conectando a impressora através de um hub USB, é possível que não seja detectada corretamente. Desligue o cabo USB e assegure-se de que a impressora esteja ligada.

3 Após conectar o cabo USB, será exibida uma caixa de diálogo na tela do computador. (As telas a seguir podem variar em função do sistema operacional, mas os procedimentos de operação são os mesmos.)

#### Windows Vista<sup>®</sup>

| QL-                                    |
|----------------------------------------|
|                                        |
| 🖾 January in the last set and general  |
| And our property                       |
| P                                      |
|                                        |
| the first is in the                    |
| (JEC)                                  |
| ter senting, etc. a contraction        |
|                                        |
| Clique em <b>P-touch Editor Lite</b> . |
| Windows <sup>®</sup> 7/8/8.1/10        |
|                                        |
|                                        |
|                                        |
|                                        |
|                                        |

Clique em Abrir pasta para exibir arquivos

| BR. DR. BRID                                                                                                    | Building                           |           |           | · [] 6 |
|----------------------------------------------------------------------------------------------------|------------------------------------|-----------|-----------|--------|
| * BROAT                                                                                                    | 1.00                               | Biology . | 100       | -      |
| 2 #9140-#                                                                                                    | Start Here Mac.app<br>PtLite10.exe |           | 7910 2018 | 764 K8 |
| Calification<br>Calification<br>California<br>California<br>Califor |                                    |           |           |        |
| P                                                                                                    |                                    |           |           |        |

### 11. Imprimir usando um computador (P-touch Editor Lite apenas para QL-810W) (cont.)

#### OBSERVAÇÃO

- Se você não vir a caixa de diálogo, ela poderá estar oculta atrás da janela de um programa de software aberto. Minimize todas as janelas para exibir a caixa de diálogo.
- Ao conectar a impressora ao computador pela primeira vez, o P-touch Editor Lite levará mais que o normal para iniciar. Se o software não iniciar automaticamente quando você conectar a impressora, será possível iniciá-lo a partir do [Meu Computador]. Inicie o P-touch Editor Lite clicando duas vezes sobre PTLITE10.EXE.

#### ▶ Para uso com Windows Vista<sup>®</sup>

Ao conectar o dispositivo pela primeira vez, efetue um escaneamento e selecione a caixa de seleção [Sempre fazer isso para software e jogos] na caixa de diálogo exibida quando o escaneamento estiver concluído. O P-touch Editor Lite será iniciado automaticamente da próxima vez que você conectar a QL-810W.

#### 4 O P-touch Editor Lite será iniciado.

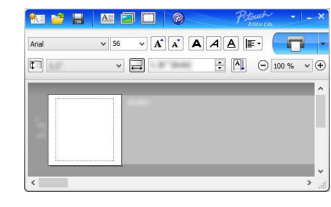

#### **IMPORTANTE**

Não desligue nem desconecte a impressora enquanto estiver utilizando o P-touch Editor Lite.

#### ► Para uso com Macintosh

<u>O P-touch Editor Lite não está disponível para Macintosh</u>. O ícone [**QL-810W**] é exibido quando a impressora é conectada a um Mac no modo Editor Lite. Abra a [**QL-810W**] a partir da área de trabalho e execute [**Start Here Mac**]. Se o P-touch Editor 5.1 e o driver não estiverem instalados, será exibida uma mensagem recomendando a instalação. Instale-os e use o P-touch Editor 5.1.

# 12. Imprimir usando um dispositivo móvel

# Instalar aplicativos para uso com dispositivos móveis

Você pode usar sua impressora como uma impressora independente ou pode conectá-la a um dispositivo móvel. Para criar e imprimir etiquetas diretamente de seu dispositivo móvel, instale os aplicativos Brother para dispositivos móveis e conecte a impressora ao seu dispositivo móvel. Você pode acessar o App Store ou o Google Play™ para fazer download gratuito dos seguintes aplicativos Brother:

- Brother iPrint&Label
- Mobile Transfer Express

# Conectar a impressora a um dispositivo móvel

- Confirme as configurações Wireless Direct da impressora e conecte a impressora ao computador usando um cabo USB.
  - No Windows<sup>®</sup>
  - a) Inicie a Ferramenta de Configuração de Impressora no computador.
  - b) Clique no botão [Configurações de comunicação].
  - c) Clique na guia [Geral].
  - d) Confirme que [Infraestrutura e Wireless Direct] ou [Wireless Direct] esteja selecionado para a opção [Interface Selecionada].
  - No Mac
  - a) Inicie a Printer Setting Tool (Ferramenta de configuração de impressora) no computador.
  - b) Clique no botão [Communication Settings] (Configurações de comunicação).
  - c) Clique na guia [Wireless LAN] (LAN sem fio).
  - d) Confirme que [Wireless Direct] esteja configurado como [On] (Ligado).

#### **2** Para QL-810W

Mantenha pressionado o botão Wi-Fi  $(\fbox)$  da impressora durante um segundo para ativar a função Wi-Fi.

O LED do Wi-Fi ( ) começa a piscar na cor azul, uma vez a cada três segundos.

#### Para QL-820NWB

Pressione os botões Menu e [ $\mathbf{V}$ ] para selecionar o menu [WLAN] e, em seguida, pressione o botão [OK].

Configure [WLAN (On/Off)] como [On] para ativar a função Wi-Fi. O ícone de Wi-Fi (()) aparecerá no visor LCD.

3 Na tela de configurações de Wi-Fi de seu dispositivo móvel, selecione o SSID da impressora e insira a senha.

#### OBSERVAÇÃO

• Veja a seguir o SSID e a senha padrão:

SSID: "DIRECT-\*\*\*\*\*\_QL-810W\QL-820NWB", em que "\*\*\*\*\*" corresponde aos últimos cinco dígitos do número de série do produto.

(A etiqueta com o número de série está localizada no compartimento de fita da impressora.) Senha (chave de rede): "810\*\*\*\*\*/820\*\*\*\*\*", em que "\*\*\*\*\*" corresponde aos últimos cinco dígitos do número de série do produto.

 Você pode conectar a impressora a um dispositivo móvel no Modo de infraestrutura usando um ponto de acesso/roteador sem fio.

# 12. Imprimir usando um dispositivo móvel (cont.)

# Imprimir a partir de um dispositivo móvel

1 Inicie o aplicativo (Brother iPrint&Label/Mobile Transfer Express) no dispositivo móvel.

#### OBSERVAÇÃO

Assegure-se de que a impressora esteja conectada ao seu dispositivo móvel. Consulte *Conectar a impressora a um dispositivo móvel.* 

### 2 Selecione um modelo ou desenho de etiqueta.

#### OBSERVAÇÃO

Também é possível selecionar para impressão uma etiqueta ou imagem que tenha sido criada anteriormente.

**3** Toque em [Print] (Imprimir) no menu do aplicativo.

# Principais especificações

#### Especificações do produto

| Itens                 | Especificações                                                                               |
|-----------------------|----------------------------------------------------------------------------------------------|
| Método de impressão   | Impressão térmica direta através do cabeçote térmico                                         |
| Interface             | USB/LAN sem fio (QL-810W/820NWB)/LAN cabeada (apenas QL-820NWB)/Bluetooth (apenas QL-820NWB) |
| Dimensões (L x A x P) | Aprox. 125,3 mm x 145 mm x 234 mm                                                            |
| Peso                  | QL-810W: aprox. 1,12 kg (sem rolos DK)<br>QL-820NWB: aprox. 1,16 kg (sem rolos DK)           |

#### Ambiente operacional

| Item                    | Especificações                                      |
|-------------------------|-----------------------------------------------------|
| Temperatura operacional | 10 a 35 °C                                          |
| Umidade operacional     | 20 a 80% (temperatura máxima de bulbo úmido: 27 °C) |

### Solução de problemas

Você mesmo pode corrigir a maioria dos problemas. Acesse a página de Perguntas frequentes e Solução de problemas de seu modelo no Brother Solutions Center no site <u>support.brother.com</u>

#### ► Tipos de problemas possíveis

| Problema                                                                                                 | Solução                                                                                                    |
|----------------------------------------------------------------------------------------------------|----------------------------------------------------------------------------------------------------|
| O LED do status não está aceso.                                                                          | <ul> <li>O cabo de alimentação CA está conectado corretamente?</li> <li>Verifique se o cabo de alimentação CA está conectado. Se estiver conectado<br/>corretamente, tente conectá-lo a outra tomada elétrica.</li> </ul>                                                                                                    |
| A impressora não imprime ou um erro de<br>impressão é recebido.                                          | <ul> <li>O cabo está solto?<br/>Verifique se o cabo está firmemente conectado.</li> <li>O rolo DK está instalado corretamente?<br/>Em caso negativo, remova o rolo DK e reinstale-o.</li> <li>Existe rolo suficiente?<br/>Verifique se existe rolo suficiente.</li> <li>A tampa do compartimento do rolo DK está aberta?<br/>Verifique se a tampa do compartimento do rolo DK está fechada.</li> <li>Ocorreu um erro de impressão ou transmissão?<br/>Desligue a impressora e torne a ligá-la. Se o problema persistir, entre em contato<br/>com um revendedor Brother.</li> </ul> |
|                                                                                                    | <ul> <li>Se a impressora estiver conectada através de um hub USB, tente conectá-la<br/>diretamente ao computador. Em caso negativo, tente conectá-la a outra porta USB.</li> </ul>                                                                                                    |
| Um erro de transmissão de dados aparece no<br>computador.                                                | <ul> <li>A porta correta foi escolhida?</li> <li>Verifique se a porta correta foi escolhida na lista [Imprimir na porta a seguir] na caixa de diálogo [Propriedades da impressora].</li> <li>A impressora está no modo de resfriamento (o LED do status está piscando em laranja)?</li> </ul>                                                                                                    |
|                                                                                                    | Aguarde até que o LED do status pare de piscar e tente imprimir novamente.                                                                                                    |
| Há etiquetas presas no cortador.                                                                         | Entre em contato com o Serviço de atendimento ao cliente Brother.                                                                                                    |
| A etiqueta não é ejetada corretamente após<br>a impressão.                                               | <ul> <li>Verifique se a fenda de saída de etiquetas está obstruída.</li> <li>Verifique se o rolo DK está colocado corretamente removendo o rolo DK e reinstalando-o.</li> <li>Verifique se a tampa do compartimento do rolo DK está fechada corretamente.</li> </ul>                                                                                                    |
| Erro no cortador                                                                                         | <ul> <li>Se ocorrer um erro do cortador, mantenha a tampa do compartimento do rolo DK<br/>fechada e pressione o botão Liga/Desliga (()). O cortador regressa à posição<br/>normal e a impressora é desligada automaticamente. Assim que a impressora<br/>estiver desligada, inspecione a fenda de saída de etiquetas e remova o papel<br/>obstruído.</li> </ul>                                                                                                    |
| Depois de sair do P-touch Editor Lite, como<br>reinicio o programa enquanto a impressora está<br>ligada? | <ul> <li>Existem três maneiras de reiniciar. Execute uma das ações a seguir:</li> <li>Desligue a impressora e torne a ligá-la.</li> <li>Desconecte o cabo USB e torne a conectá-lo enquanto a impressora está ligada.</li> <li>Inicie o P-touch Editor Lite a partir do Meu Computador.</li> </ul>                                                                                                    |

# Software Development Kit

Está disponível um software development kit (SDK). Visite o Brother Developer Center

(brother.com/product/dev).

É possível fazer o download do b-PAC SDK e dos SDKs para dispositivos móveis (Android, iPhone e iPad). (Os SDKs disponíveis para download estão sujeitos a alterações sem aviso prévio.)